# ingenico

## **Guide rapide**

## Applications Bancaires v5.5 - iWL

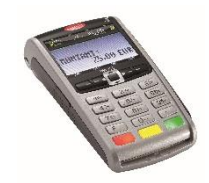

#### Mise en place du papier :

Ouvrir le compartiment papier en soulevant le volet du couvercle situé au dos de l'iWL250 et en tirant ensuite le capot vers l'arrière (
).

Placer le rouleau dans le compartiment  $(\mathbb{O})$ , refermer le couvercle en appuyant simultanément sur les deux coins supérieurs, jusqu'à ce qu'un clic se fasse entendre  $(\mathbb{O})$ .

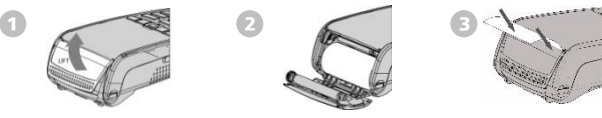

#### Installation et raccordements :

- Mettre le terminal hors tension avant de réaliser les branchements.
  - Oter la trappe en appuyant sur les clips.

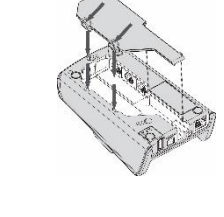

2 Effectuer les branchements désirés

A= port série RS232 – COM0. B= port série RS232 – COM1. C= port modem ligne téléphonique.

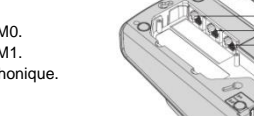

Connexion derrière la base (selon modèle) :

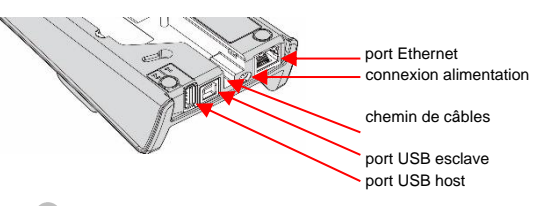

4 Mise en place du terminal

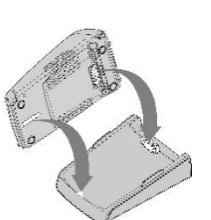

Poser l'iWL250 entre les flancs de sa base. La base doit être connectée au secteur en permanence. S'il ne s'agit pas d'une simple base de chargement, elle doit être raccordée à une ligne téléphonique dédiée (à l'aide du câble fourni) ou à un accès ADSL (à l'aide d'un câble Ethernet du commerce), voire aux 2 dans un mode de fonctionnement avec secours.

#### Mise en place de la batterie :

Mettre le terminal hors tension avant de connecter sa batterie.

Déclipser et retirer la trappe sous le terminal. Connecter la batterie en repérant le connecteur blanc 3 broches situé à côté du logement batterie. Connecter la batterie en utilisant le fil rouge comme repère en veillant à son enclenchement. Placer la batterie dans son emplacement et refermer la trappe.

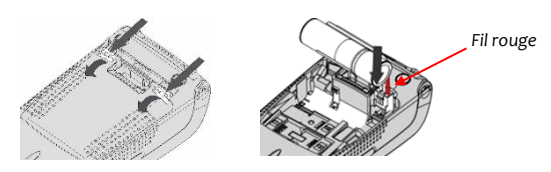

#### Installation carte SIM sur iWL-3G :

Mettre le terminal hors tension avant toute manipulation.

L'emplacement SIM se trouve sous la trappe du terminal, dans l'emplacement indiqué par le marquage SIM. Insérer la carte SIM dans le sens marqué.

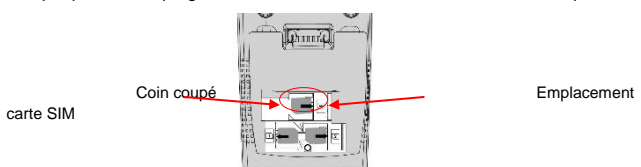

### Lecture des cartes :

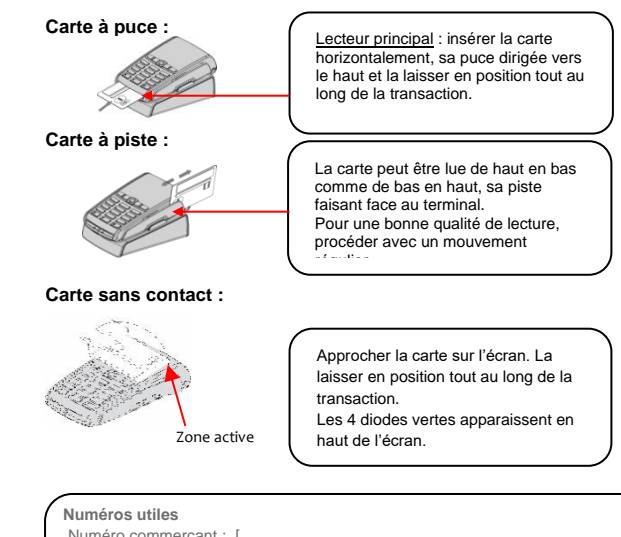

| Numéros utiles Numéro commerçant : [] |
|---------------------------------------|
| Contact technique : []                |
| Numéro du centre d'appel phonie : []  |
|                                       |

#### Description et fonctions du clavier :

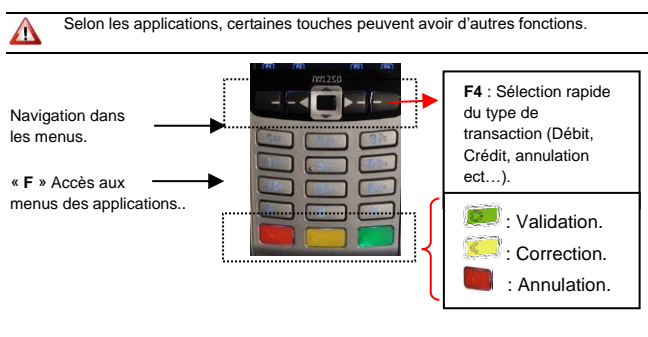

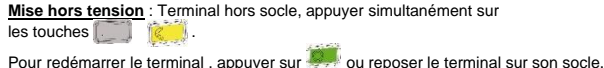

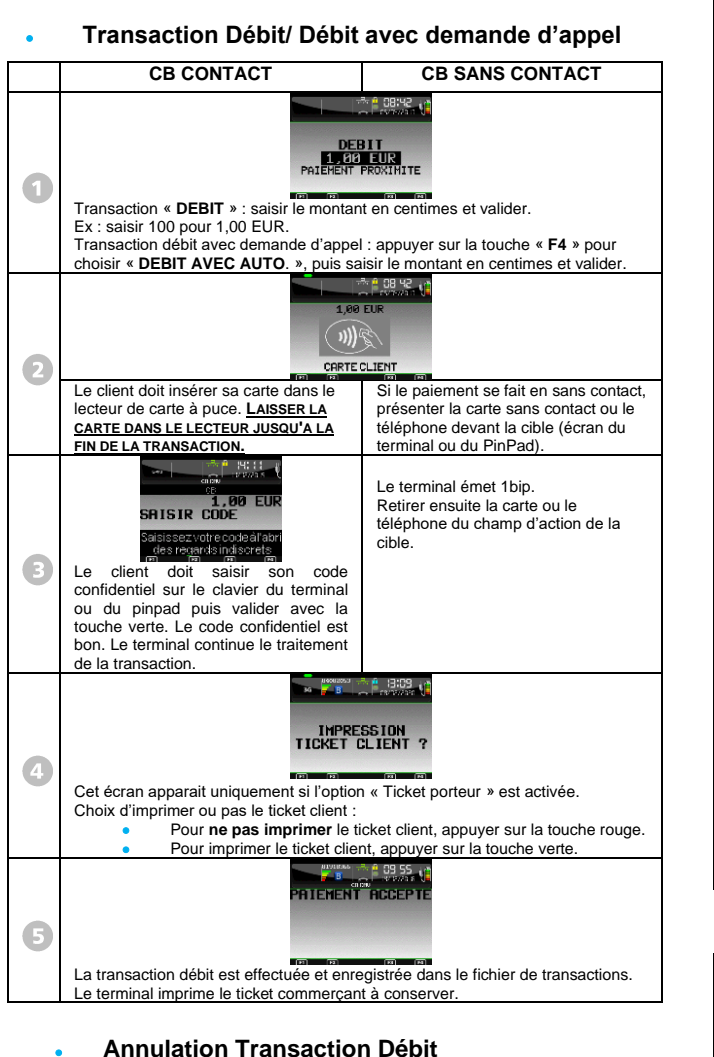

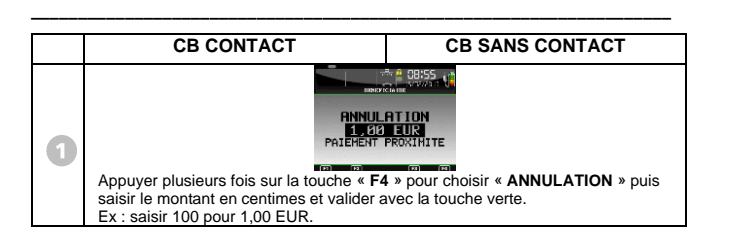

Il est possible d'annuler n'importe quelle transaction débit si la télécollecte n'a pas eu lieu.

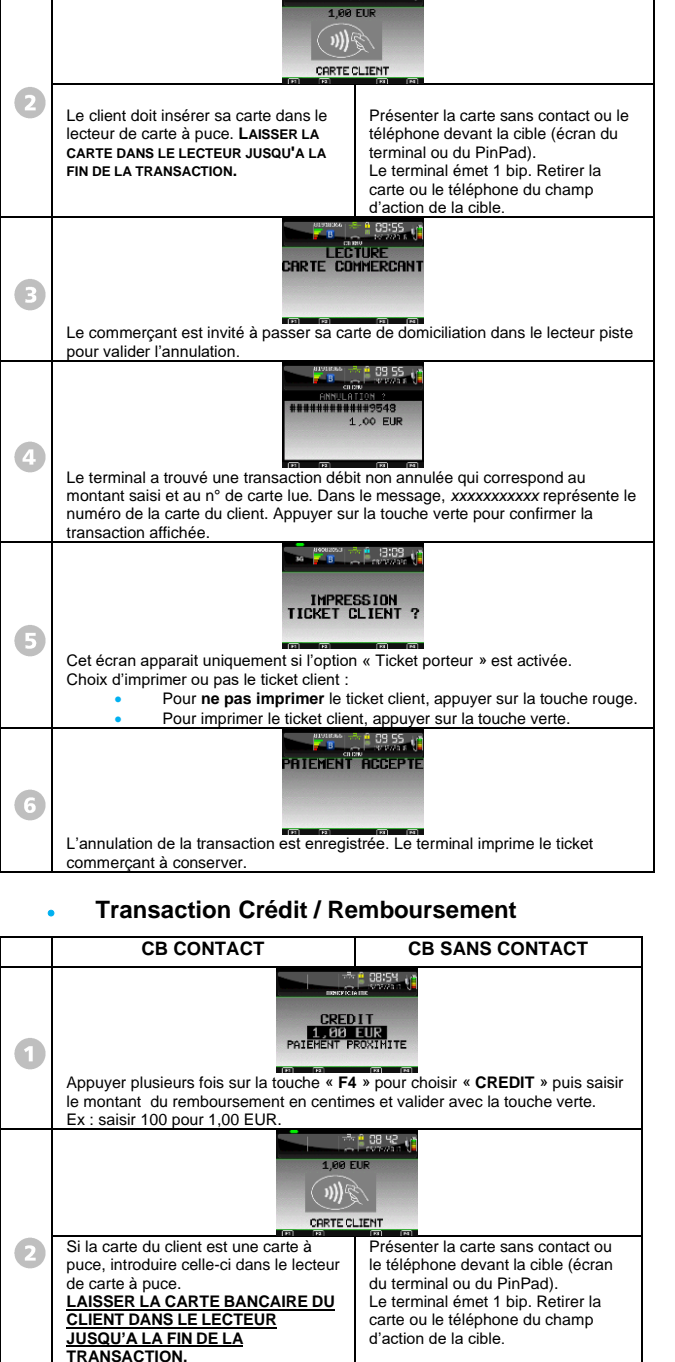

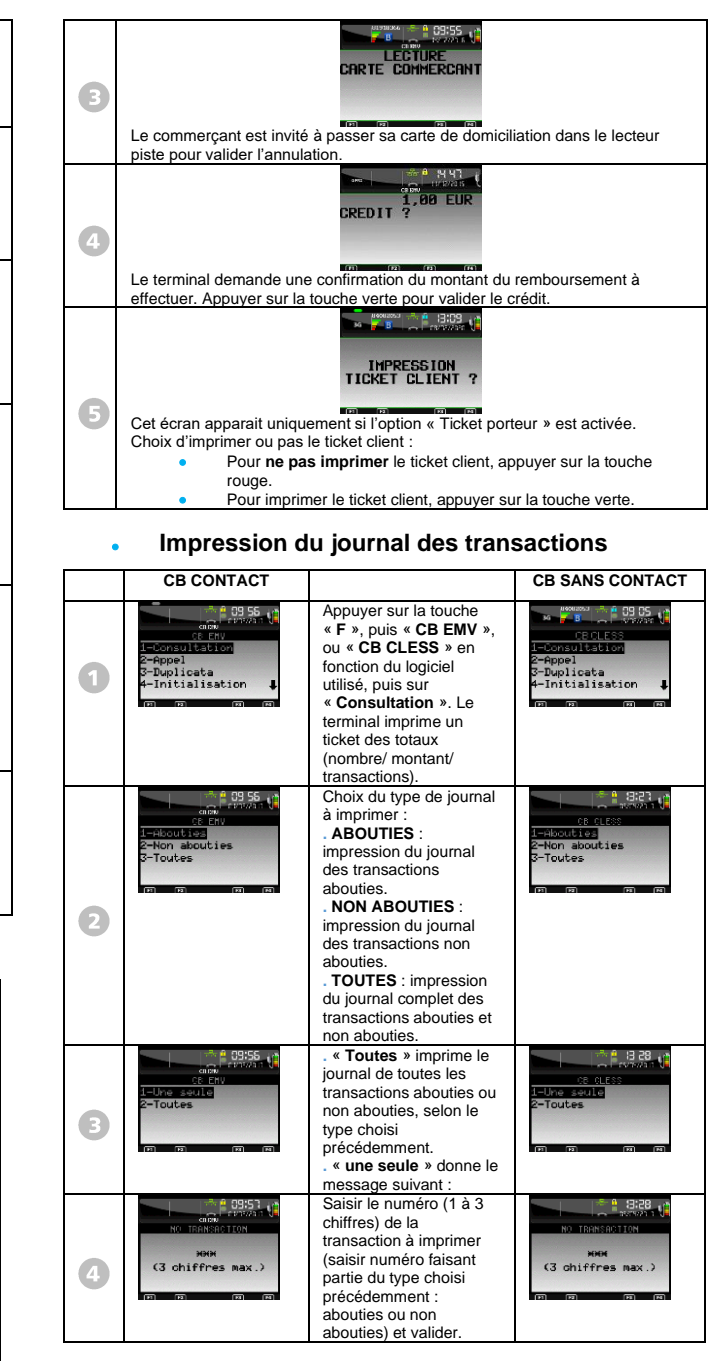

Guide Rapide Applications Bancaires 5.5 - iWL 

900043478 R11 000 02\_296277593AB Copyright © 2022 Ingenico - All rights reserved.